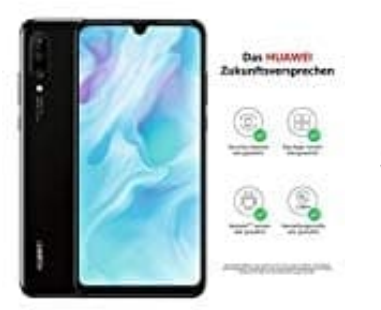

Huawei P30 lite

Spracheingabe verwenden

1. Starte zunächst eine Messenger App, z. B. SMS Nachrichten.

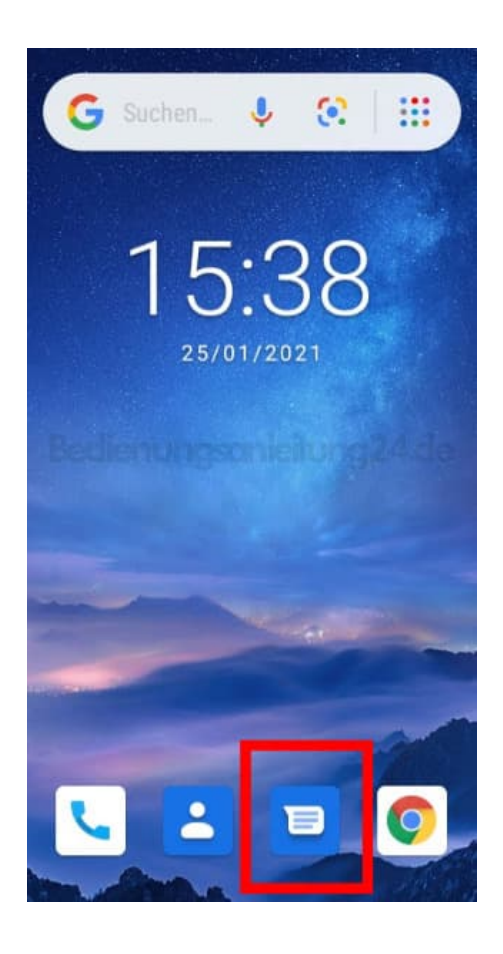

2. Tippe in das Schreibfeld, sodass sich die Tastatur öffnet. In den Leist über den Buchstaben findest du ein Mikrofonsymbol, da tippst du drau.

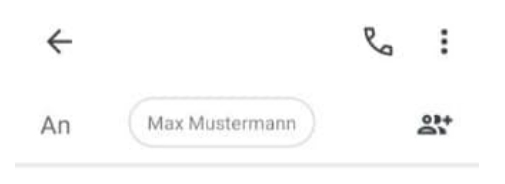

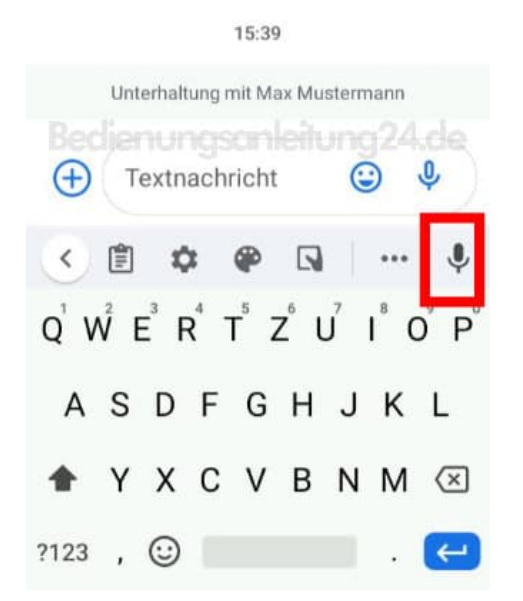

3. Es erscheint "Jetzt sprechen..." und du kannst deine Nachricht sprechen (Satzzeichen musst du mit sprechen, also z. B. 'Komma', 'Punkt'usw.). Anschließend kannst du deine Nachricht noch einmal prüfen und mit dem Pfeil > versenden.

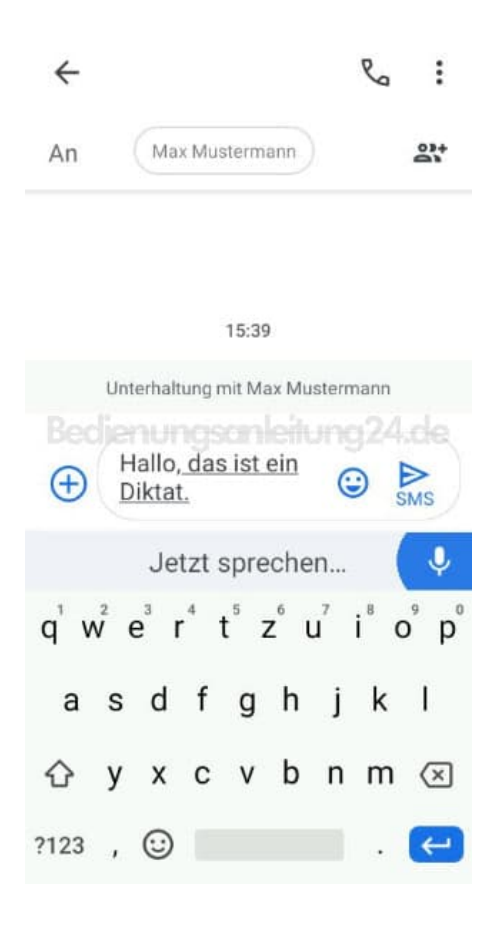

Diese PDF Anleitung wurde bereitgestellt von Bedienungsanleitung24.de Keine Haftung für bereitgestellte Inhalte. Die Richtigkeit der Inhalte wird nicht gewährleistet.